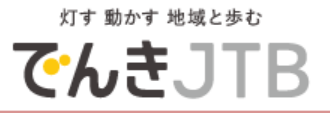

# お客様ポータルサイト/マイページご利用方法

## 2024年7月15日 (第5版)

## 株式会社JTBコミュニケーションデザイン

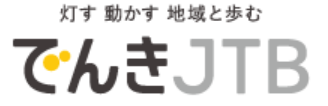

#### お客さまポータルサイトへアクセス

URLを直接入力してアクセス https://www.epower-portal.com/jcd/

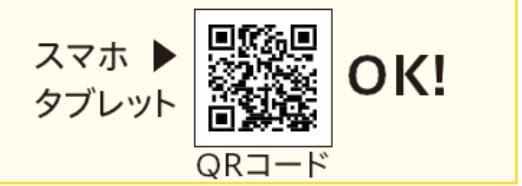

## お客様ポータルサイトが開きます

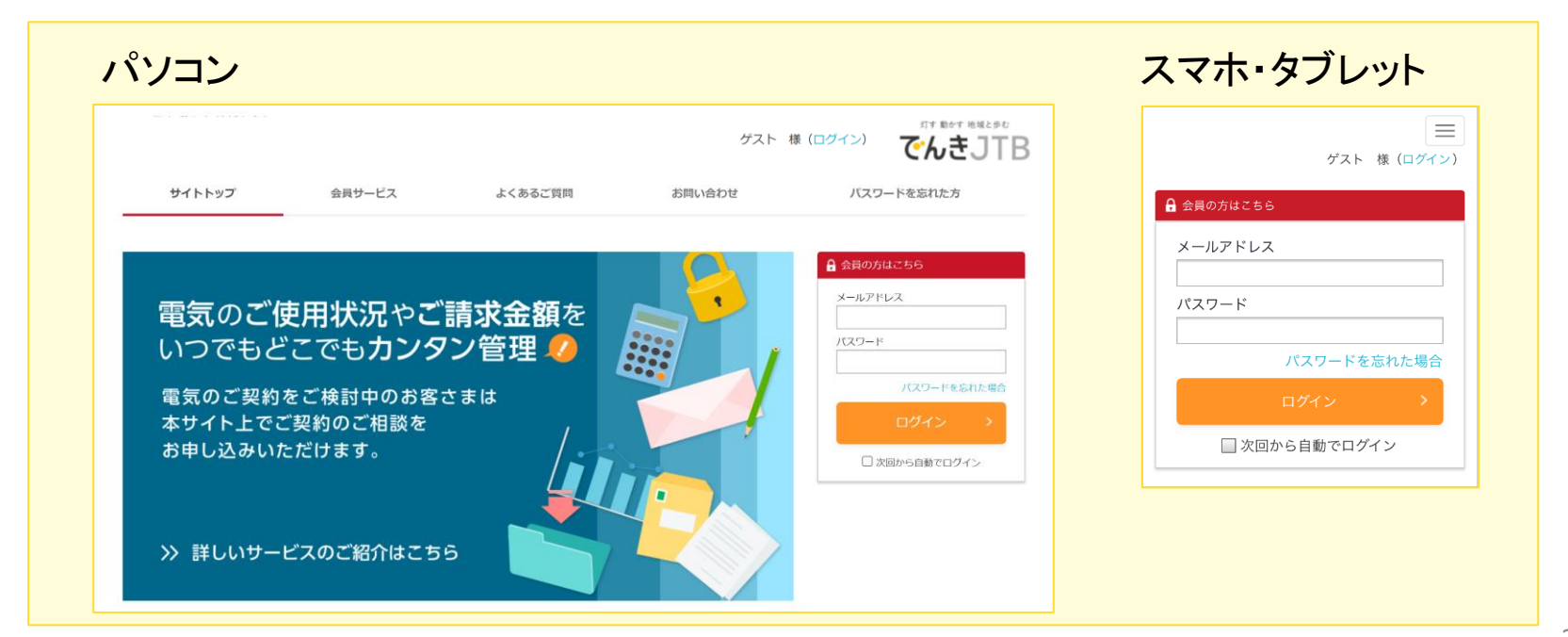

## マイページにログイン

## お客様の ID(メールアドレス)・パスワードを入力し、ログイン

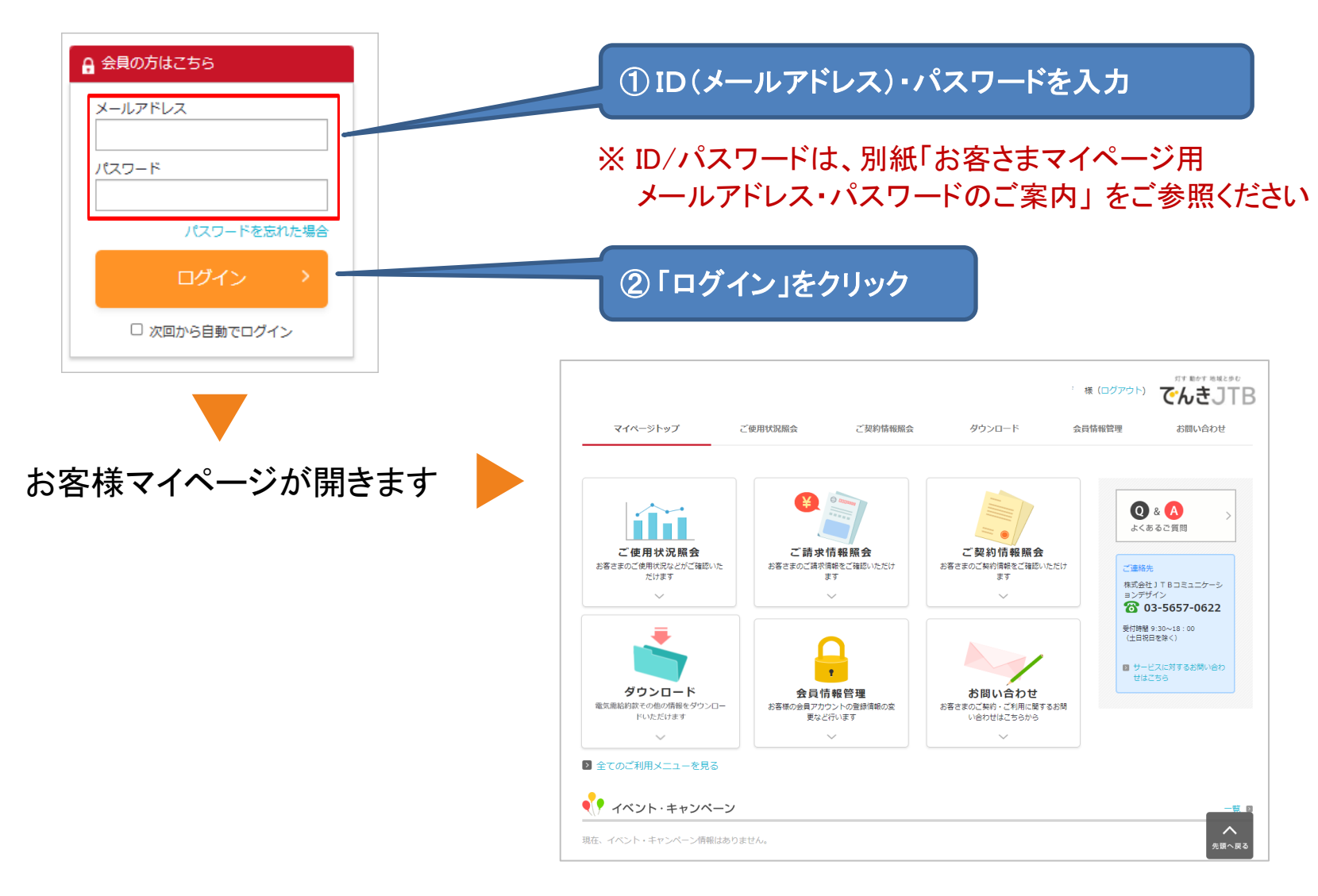

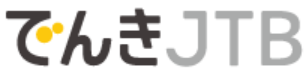

#### お客様マイページでできること

## お客様マイページからは、下記の操作をしていただけます

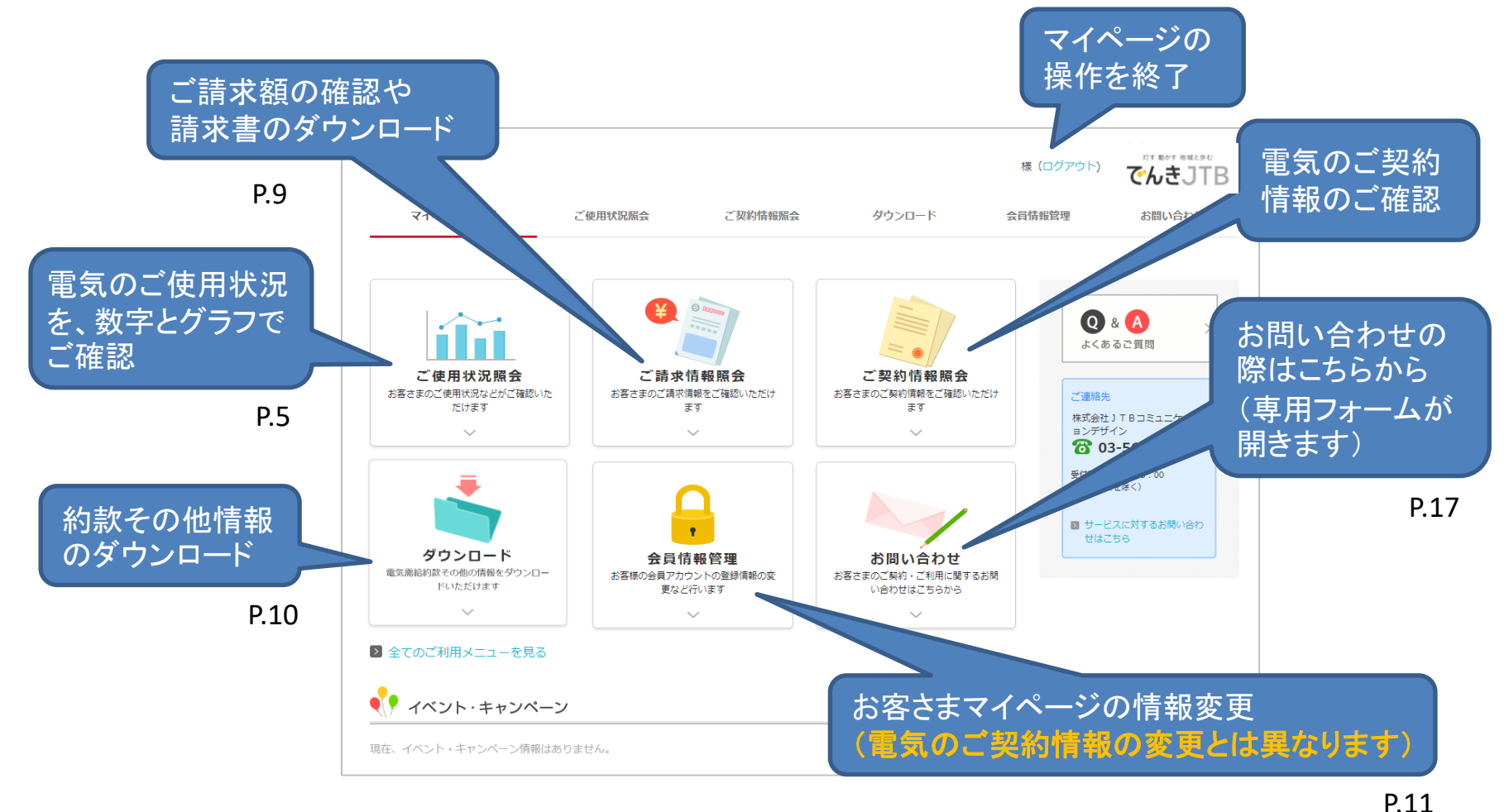

4

#### ■ご利用手順 <ご使用状況照会>

#### お客さまの電気のご使用状況や料金をご照会いただけます

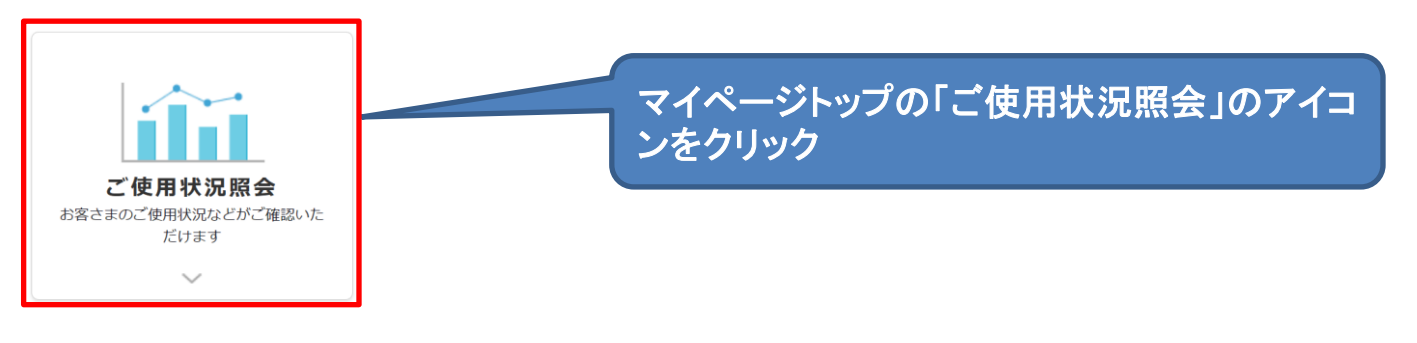

#### ご使用状況照会

お客さまの今月のご使用状況やご請求情報、過去のご使用実績などをご確認いただけます。

#### ▶ ご請求情報照会

ご請求情報の確認、およびご請求書をダウンロードいただけます。

#### ▶ かんたん使用状況照会

お客さまの最近のご使用状況を、表やグラフで表示いたします。

#### 過去のご使用実績照会

お客さまのこれまでのご使用状況とご使用料金の実績を、過去24カ月に渡ってご確認いただけます。 ご使用傾向の分析表示もご確認いただけます。

- ■「かんたん使用状況照会」
   ⇒前日までのご使用状況のご確認 (P.6~7)
   ■「過去のご使用実績照会」
   ⇒過去のご使用量・料金のご確認 (P.8)
- ※最大過去24か月分
  - (でんきJTBご契約期間に限ります。)

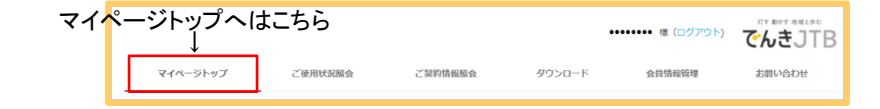

複数施設をご契約のお客様は、 プルダウンメニューから施設を

選択できます

# ご利用手順 くかんたん使用状況照会(電気の使用量)> 1時間単位または1日単位の電気ご使用状況をご確認いただけます

日のご使用状況

 $\sim$ 

ご契約内容

表示範囲 月別

01日

11日

21日

02日

12日

22日

03日

13日

23日

04日

14日

24日

05日

158

25日

06日

16日

26日

07日

17日

27日

08E

18日

28日

09日

19日

29日

10日

20日

30日

使用量

お客さまの電気のご使用状況について、24時間単位または1日単位の使用量推移グラフで表示します。

期間を設定し、 30分電力量データを ダウンロードできます。 ファイル形式: CSV または Excel

照会期間は

•日(1時間単位)

で切替えられます

月の表示範囲は

<u>選べま</u>す

月別/検針期間別を

・月(1日単位)をタブ

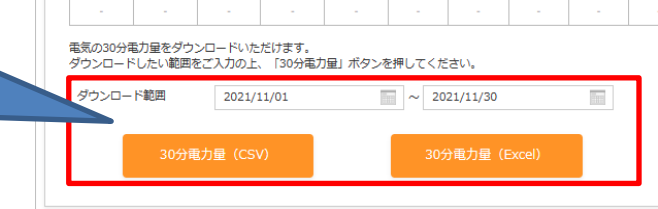

灯す 動かす 地域と歩む

でんきJTB

■ご利用手順 <かんたん使用状況照会(電気の使用傾向)>

指定した期間の電気のご使用量について、平均使用量グラフを表示します。

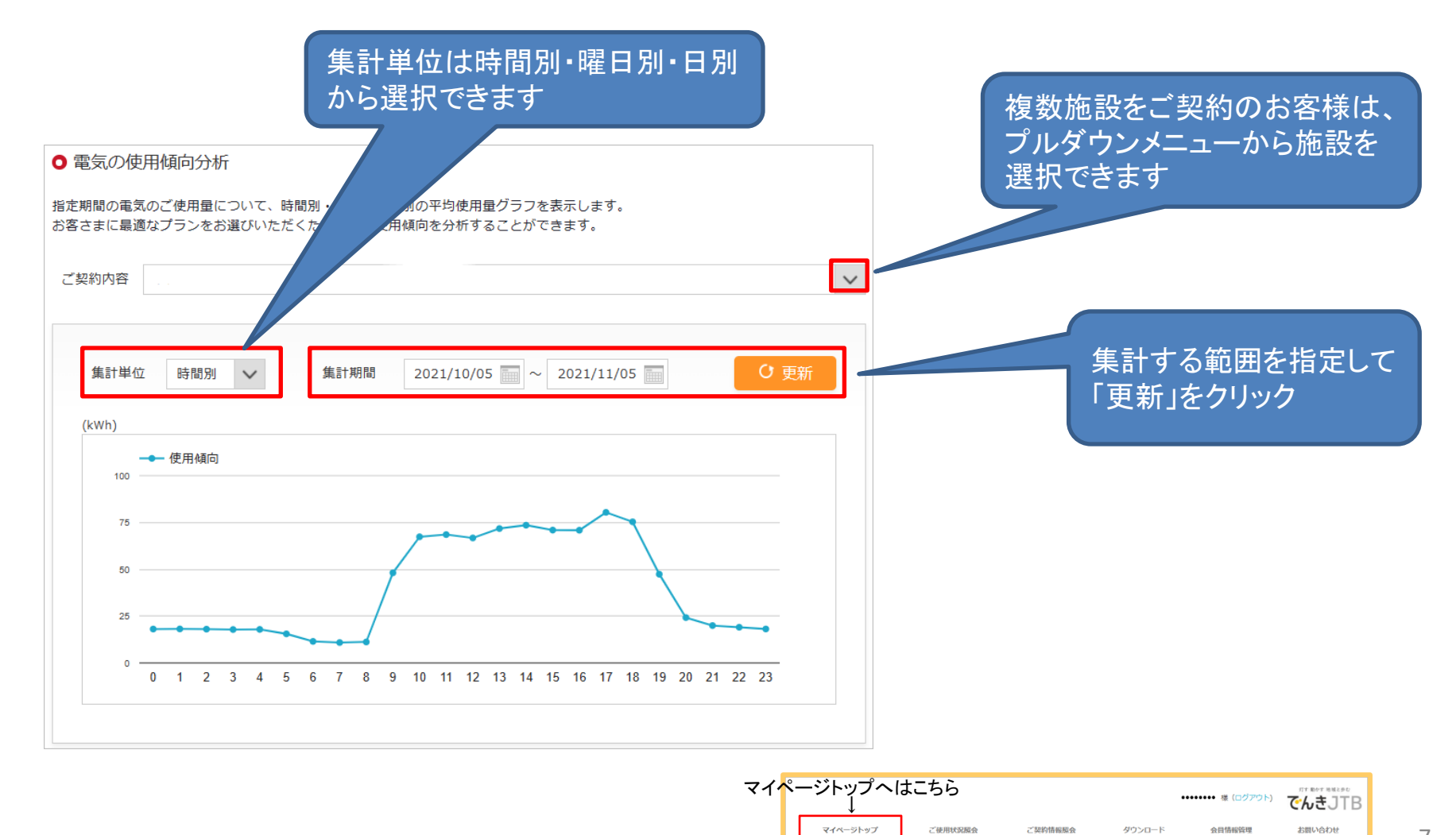

▲ご利用手順 <過去のご使用実績照会>

過去の電気のご使用量・ご使用料金について、グラフまたは詳細情報を表示します。

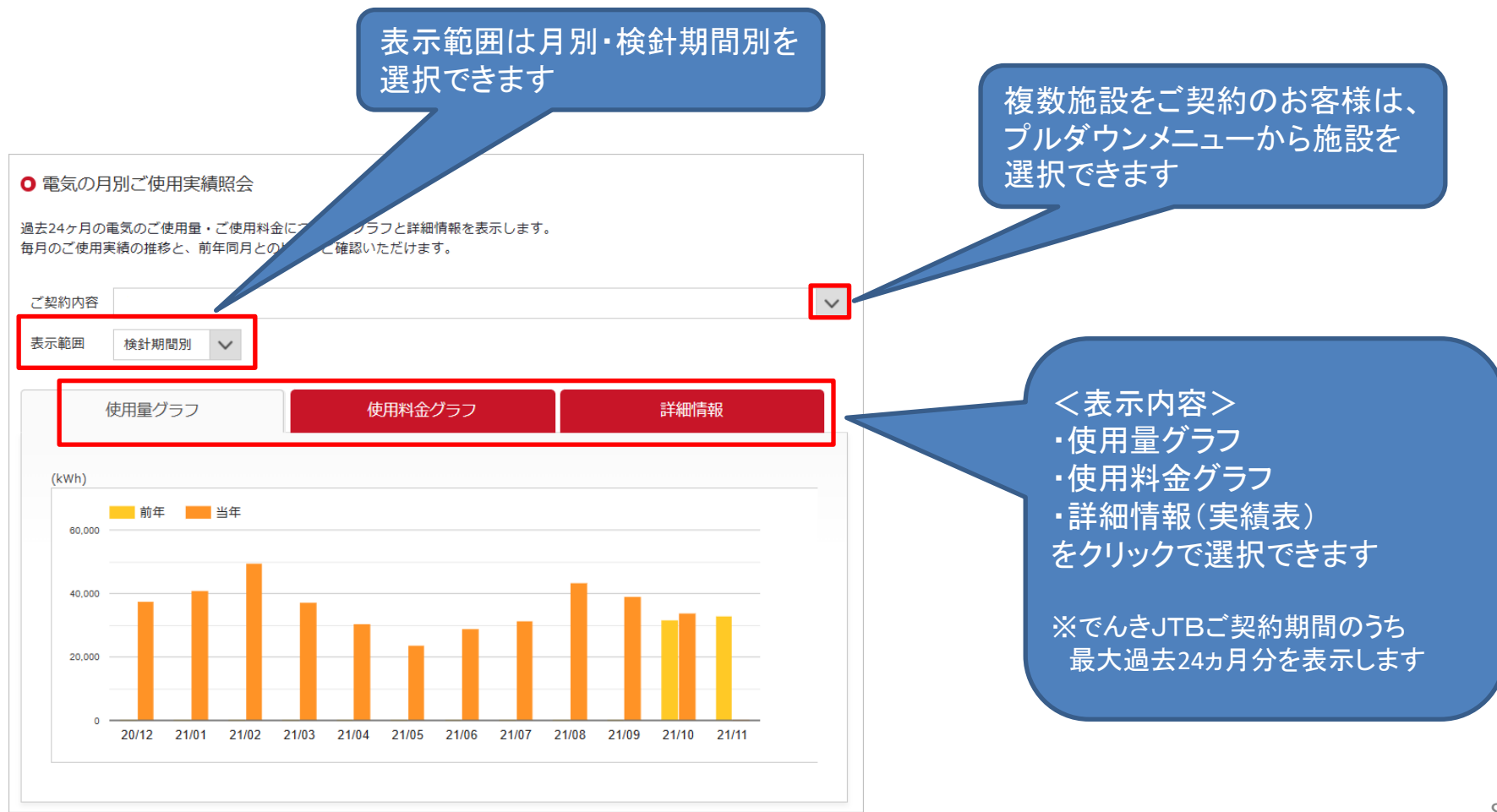

■ご利用手順 <ご請求情報照会>

お客さまへの請求情報のご確認や、請求書のWEBダウンロードをしていただけます。

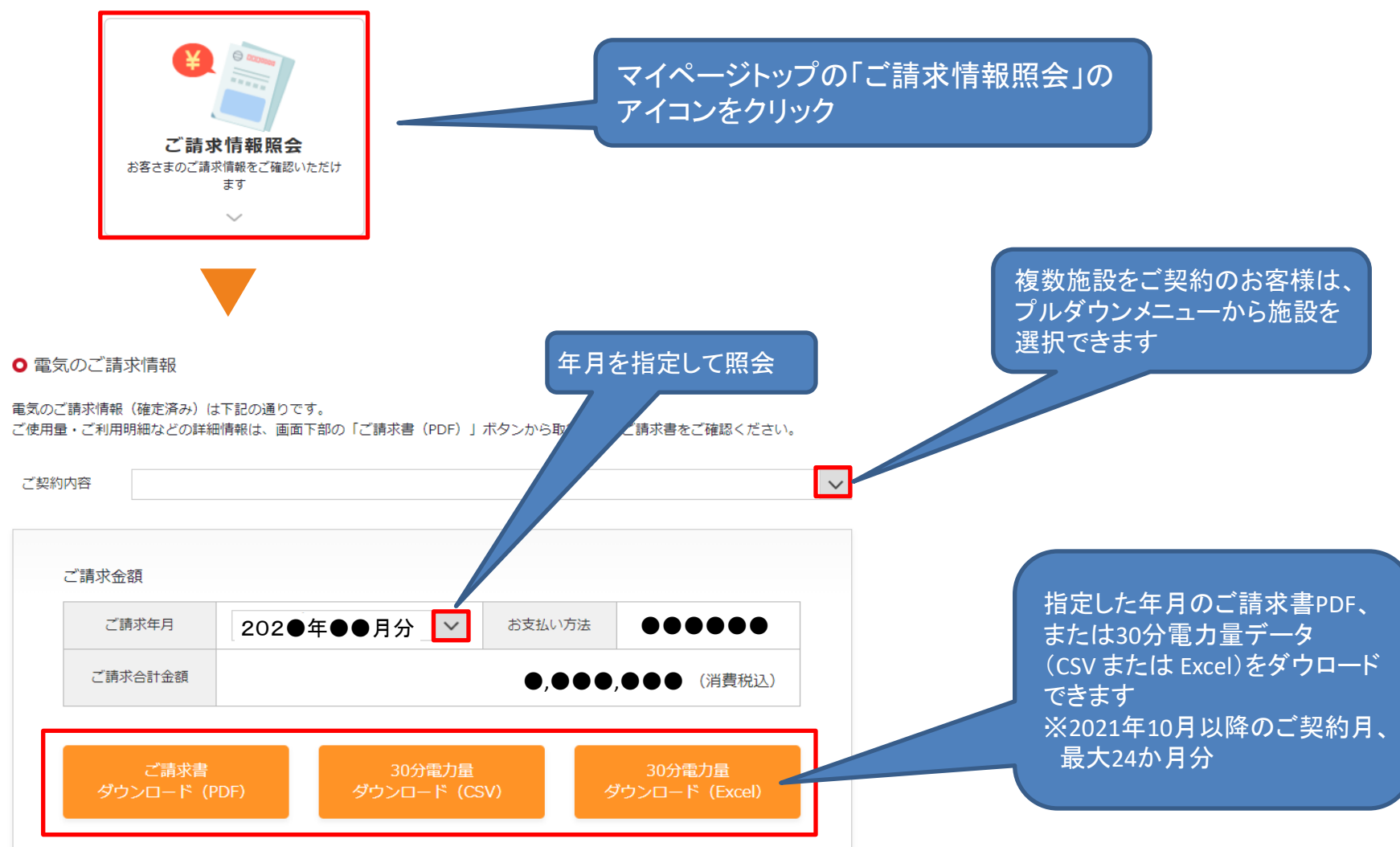

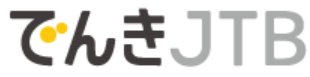

#### ■ご利用手順 <情報のダウンロード>

各種情報をダウンロードしていただけます。

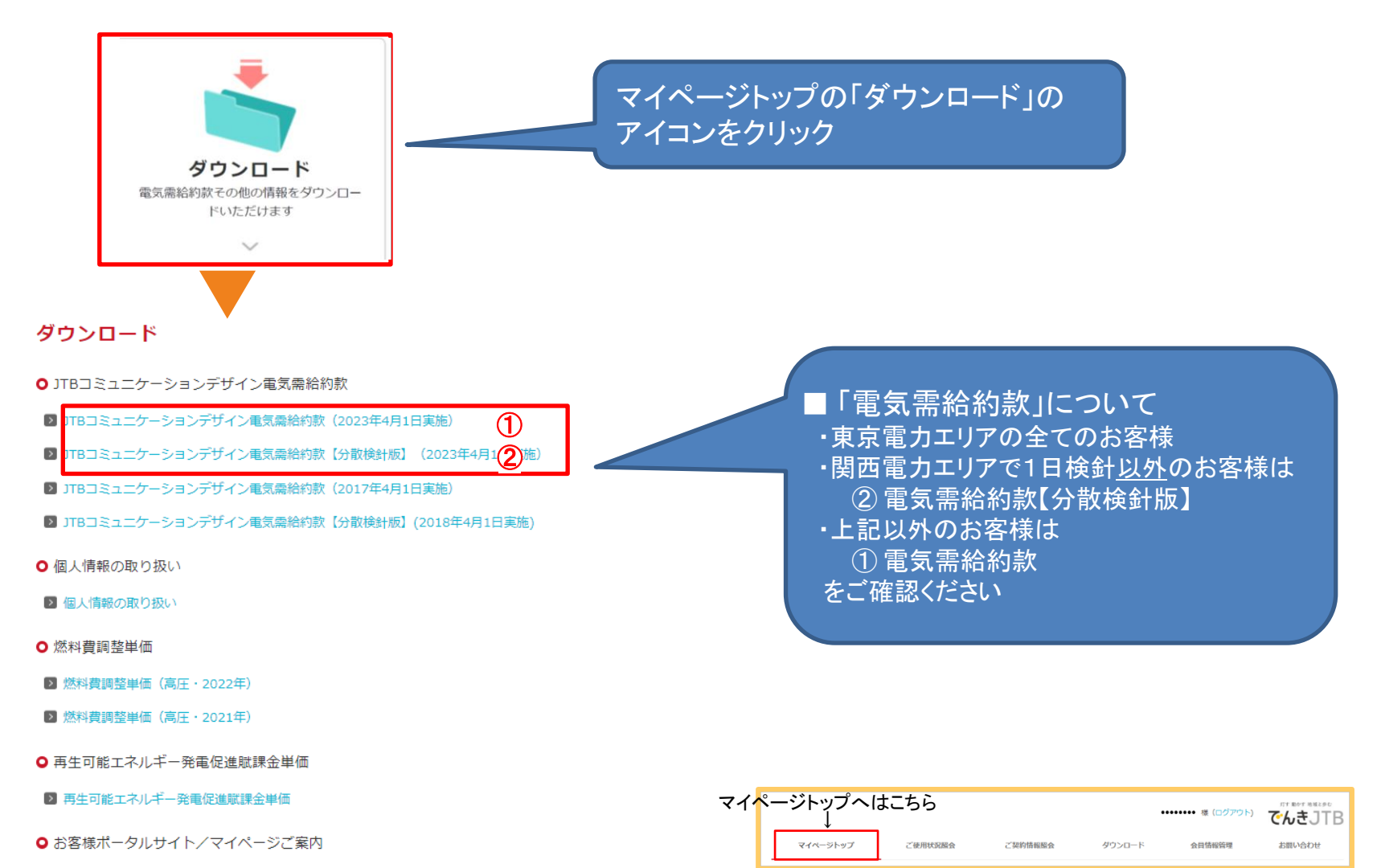

▶ お客様ポータルサイト/マイページご利用方法(第4版)

■ご利用手順 <会員情報管理>

お客様サイトの会員アカウント情報の変更などを行います。 電気需給契約のご契約内容とは異なりますので、ご注意ください。 ご契約内容の変更は書面での手続きが必要です

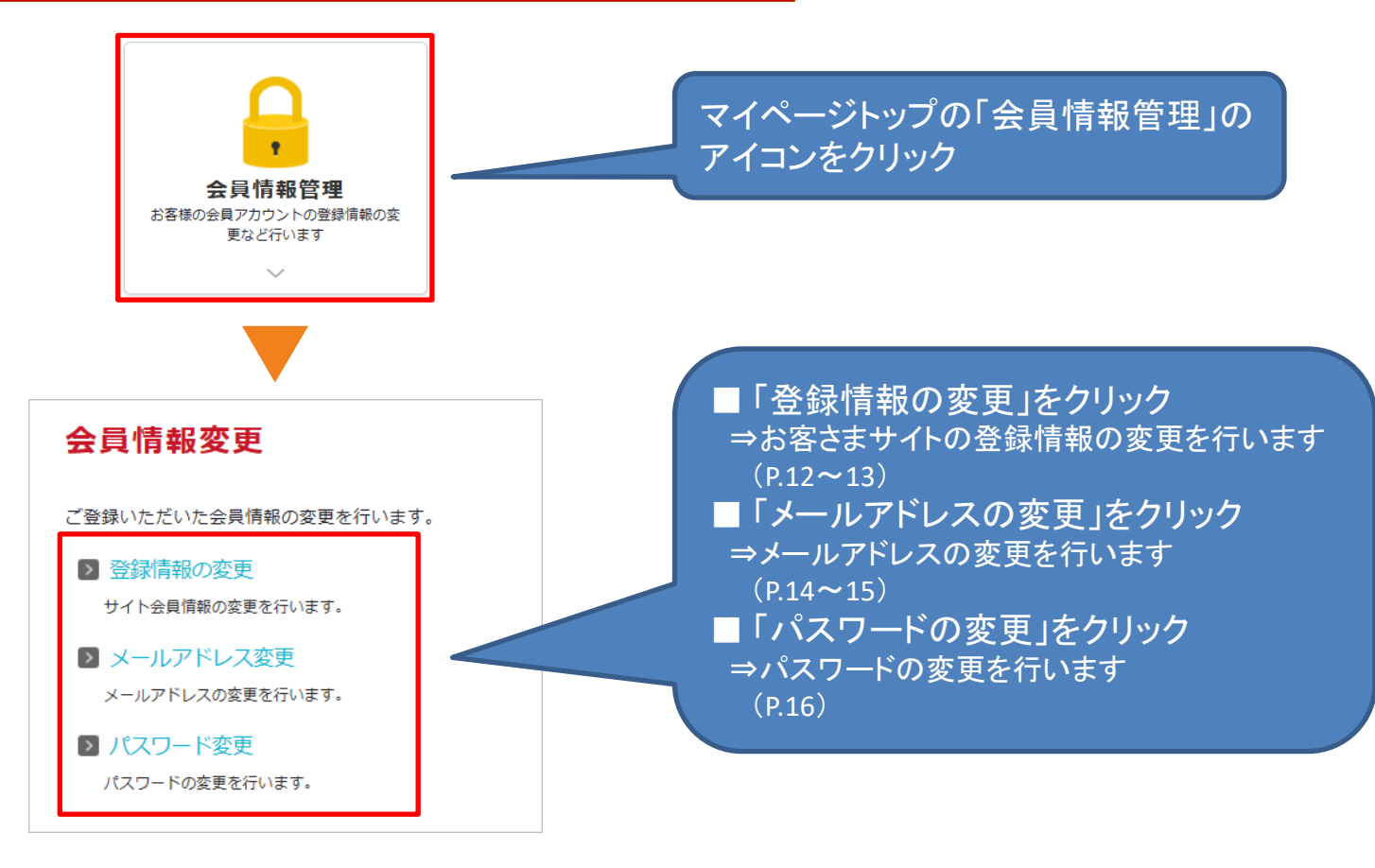

## 【ご利用手順 <会員情報管理(登録情報の変更)>

#### お客さまサイトの会員情報の変更を行います(お名前・ご住所・電話番号)

| 登録情報の3                      | 変更                 |                                                                         |                  |
|-----------------------------|--------------------|-------------------------------------------------------------------------|------------------|
| お客さまの会員情報の                  | D変更を行いま            | वे.                                                                     |                  |
| ※変更対象は当サイト<br>ましては「ご契約情報    | ≻の会員アカウ<br>服を変更するに | ッントの情報となります。ご契約情報とは異なりますのでご注意ください。ご契約情報の変更につき<br>はどうすればよいですか?」をご確認ください。 |                  |
| <ul> <li>会員情報の入力</li> </ul> | Ъ                  |                                                                         |                  |
| 必要事項を入力し、「                  | 「入力内容を確            | 認する」ボタンからお進みください。                                                       |                  |
| お名前                         | 必須                 | 20文字主で(全角・半角)に関わらず)                                                     |                  |
| お名前力ナ                       | 必須                 | 20人子よく(主内 千月に関わらず)<br>12文字まで(全角・半角に関わらず)                                |                  |
| ご住所                         | 必須                 | 〒         -         住所検索                                                |                  |
|                             |                    | 50文字まで(全角・半角に関わらず) 都道府県・市区町村                                            | 枠内のすべてを入力いただき    |
|                             |                    | 50文字まで(全角・半角に関わらず) 以降の住所                                                | 「入力内容を確認する」をクリック |
| お電話番号                       | 必須                 | (ハイフンあり・半角)                                                             |                  |
|                             |                    |                                                                         |                  |
|                             |                    | 入力内容を確認する                                                               |                  |
|                             |                    |                                                                         |                  |

灯す 動かす 地域と歩む

## でんきJTB

#### 【ご利用手順 <会員情報管理(登録情報の変更)>

お客さまサイトの会員情報の変更を行います(お名前・ご住所・電話番号)

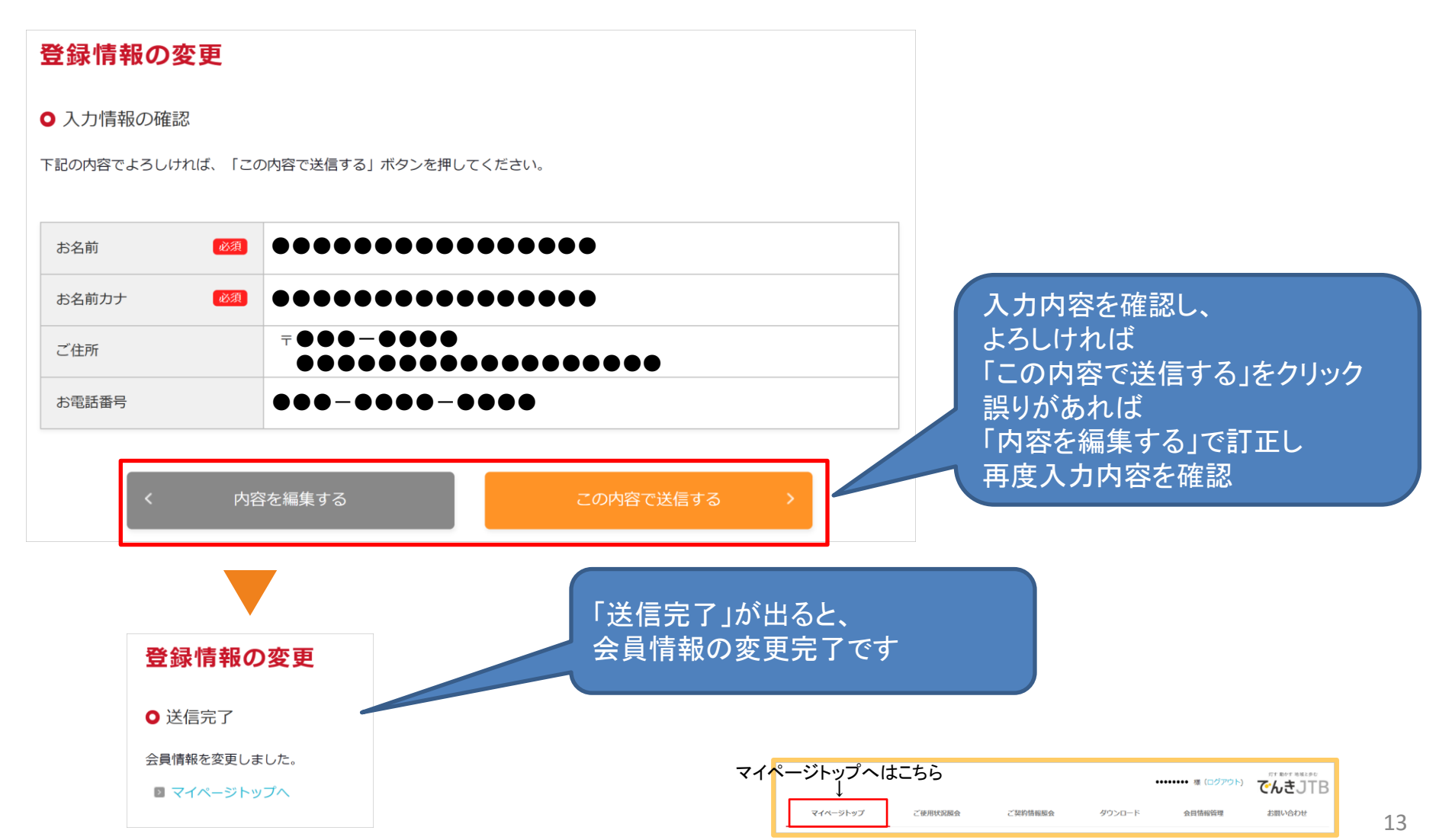

#### ■ご利用手順 <会員情報管理(メールアドレスの変更)>

お客さまサイトの会員IDに使用するメールアドレスを変更します

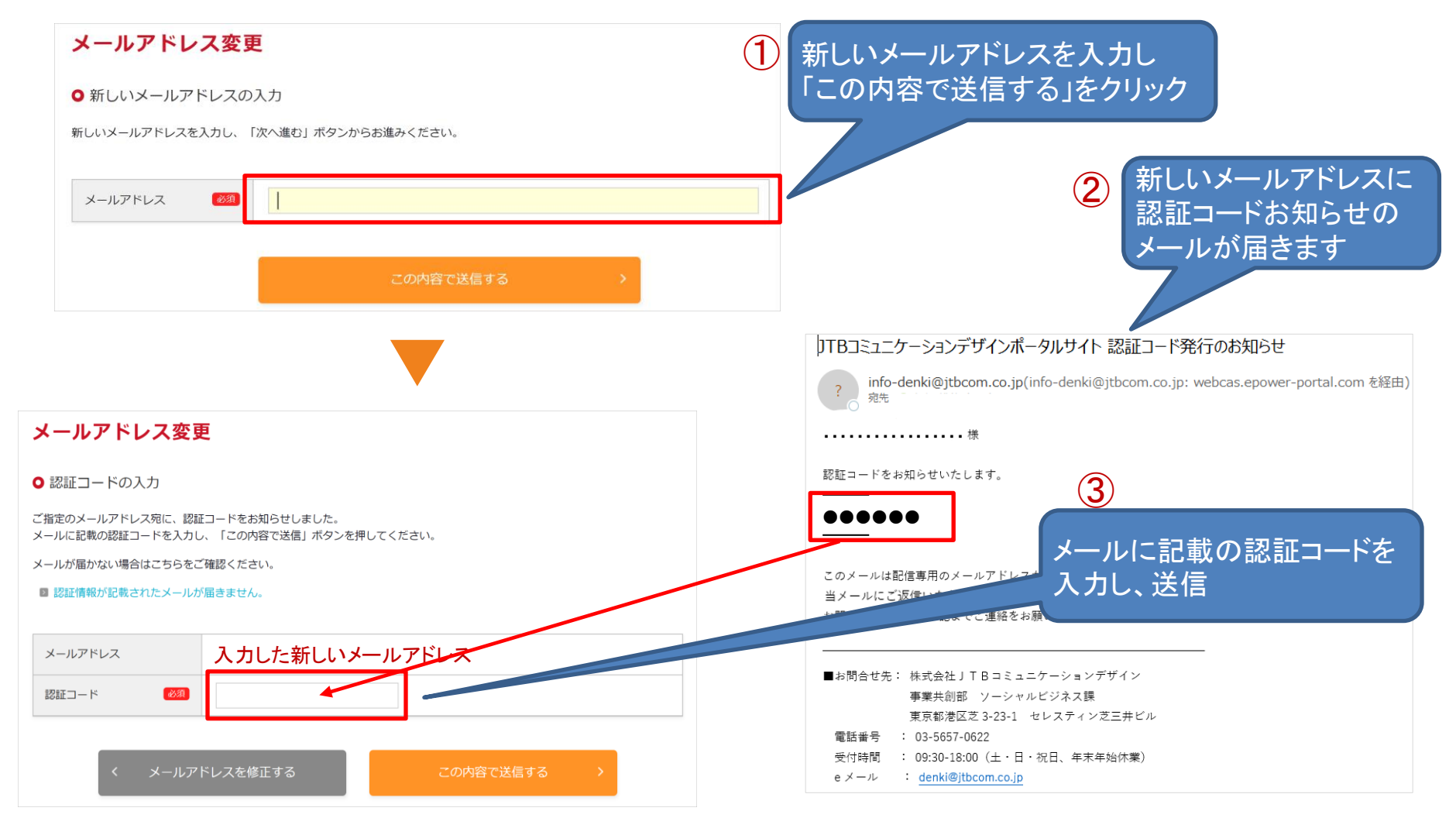

#### ■ご利用手順 <会員情報管理(メールアドレスの変更)>

#### お客さまサイトの会員IDに使用するメールアドレスを変更します

#### マイページ上に「変更完了」と表示され、 変更後のメールアドレスに変更完了のメールが届くと、手続き完了です メールアドレス変更 JTBコミュニケーションデザインポータルサイト メールアドレス変更のお知らせ 変更完了 info-denki@jtbcom.co.jp(info-denki@jtbcom.co.jp: webcas.epower-portal.com 宛先 〇 メールアドレスの変更が完了しました。 檨 認証情報が変更されたため、ログアウトします。 トップページから、再度ログインしてください。 メールアドレスの変更が完了しましたので、お知らせいたします。 【変更前メールアドレス】 ...... 【変更後メールアドレス】 •••••• このメールは配信専用のメールアドレスから配信されており、 当メールにご返信いただいてもお答えすることができません。 お問い合わせ等は、下記までご連絡をお願いいたします。 ■お問合せ先:株式会社」TBコミュニケーションデザイン 事業共創部 ソーシャルビジネス課 東京都港区芝 3-23-1 セレスティン芝三井ビル 電話番号 : 03-5657-0622 受付時間 : 09:30-18:00 (土·日·祝日、年末年始休業) eメール : denki@jtbcom.co.jp

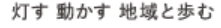

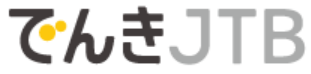

#### ご利用手順 <会員情報管理(パスワードの変更)>

#### マイページのログインパスワードの変更を行います

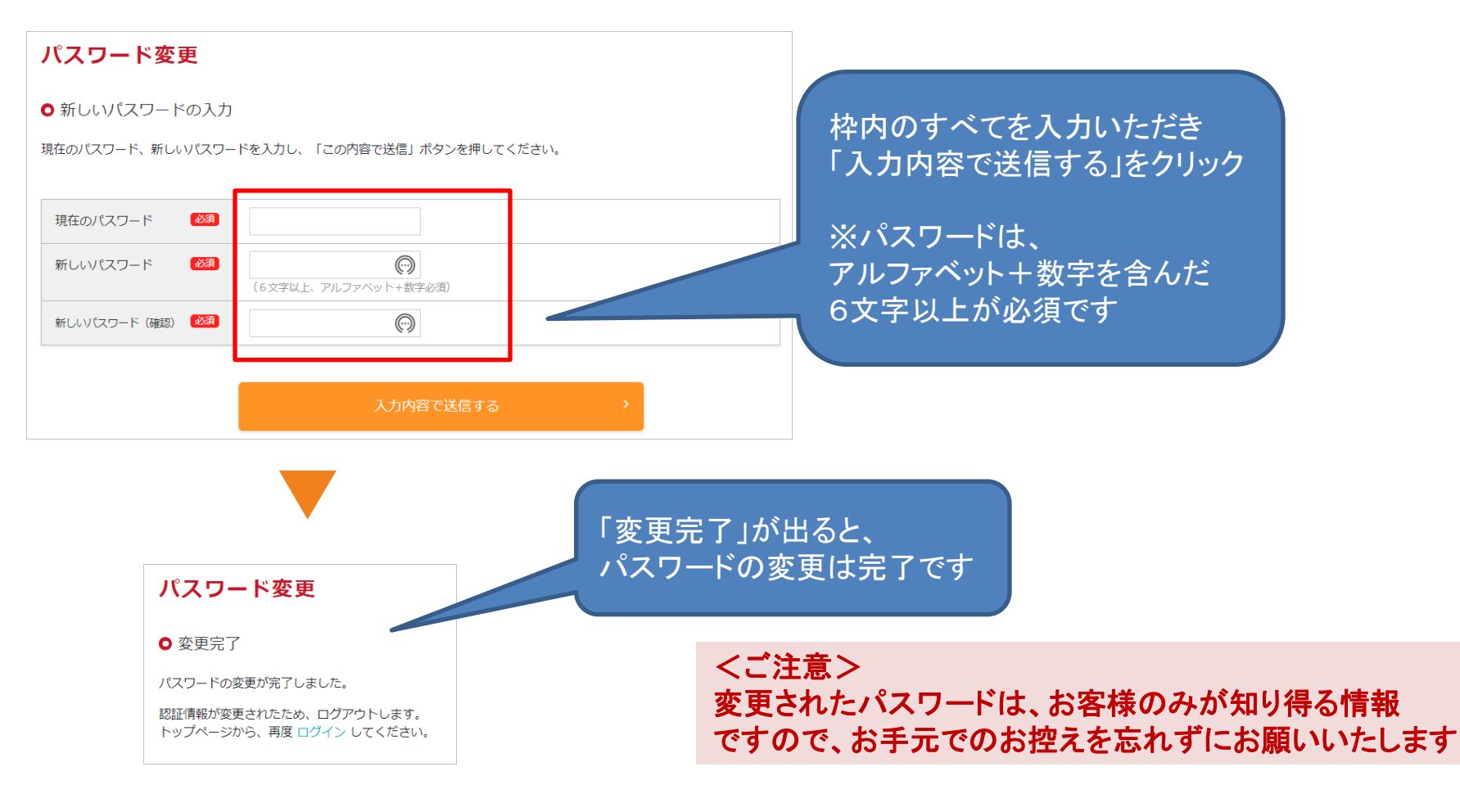

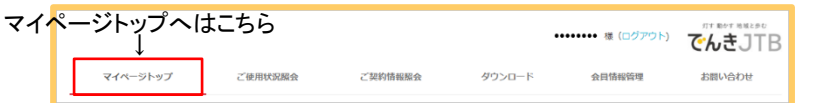

#### ■ご利用手順 <お問い合わせ>

#### お客様サイトから当社にお問い合わせが可能です

| マイページトップのお問い合わせ」の<br>アイコンをクリック |                                            |  |
|--------------------------------|--------------------------------------------|--|
|                                |                                            |  |
|                                |                                            |  |
|                                | お問い合わせ<br>お客さまのご契約・ご利用に関するお問<br>い合わせはこちらから |  |
|                                | · · · · · · · · · · · · · · · · · · ·      |  |

お問い合わせフォームが開きます 現在の会員情報が表示されていますので ご確認後、お問い合わせ内容を 入力し、送信してください。

※ご回答までに日数を要する場合があります ので、ご了承いただきますようお願いいたします。

| お問い合わせ                          |                                                |
|---------------------------------|------------------------------------------------|
| <ul> <li>お問い合わせいただく前</li> </ul> | IC.                                            |
| お客さまからよくお問い合わせいた<br>ご確認ください。    | だくご質問や、このサイトの基本的な使い方については「よくあるご質問」に掲載していますので   |
| 「よくあるご質問」ページでご不明                | 遺が解決しない場合は下記のお問い合わせフォームからご質問をお送りください。          |
|                                 |                                                |
| ● お問い合わせフォーム                    |                                                |
| 必要事項を入力し、「入力内容を登                | 「際」ボタンからお進みください。                               |
| お客さま情報                          |                                                |
| お名前 📖                           |                                                |
| メールアドレス 📖                       |                                                |
| メールアドレス(確認用)                    |                                                |
| ご住所                             | т <b>өөө</b> - <b>өөөө</b> <del>(1</del> лікя) |
|                                 | #送的课。市区町村                                      |
|                                 |                                                |
| お電話番号                           |                                                |
| ご連絡方法                           | ○ メール ○ 電話                                     |
|                                 | ご連絡可能時間報<br>                                   |
|                                 | hill seader bernd                              |
| お問い合わせ内容                        |                                                |
| お問い合わせ区分 🛛 🏁                    | 選択してください 🗸                                     |
| お問い合わせ内容 🛛 🍩                    | ご質問内容をお書きください                                  |
|                                 |                                                |
|                                 |                                                |
|                                 |                                                |
|                                 | (123.24)                                       |
|                                 |                                                |
|                                 | 入力内容を確認する                                      |

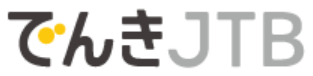

<お問い合わせ> 東京都港区芝三丁目23番1号 セレスティン芝三井ビルディング 株式会社 JTBコミュニケーションデザイン ソーシャルビジネス局 カスタマーセンター(担当:山本/山崎) 電話:03-5657-0622 / Email:<u>denki@jtbcom.co.jp</u> 受付時間:9:30~18:00(土曜・日曜・祝日・年末年始を除く)